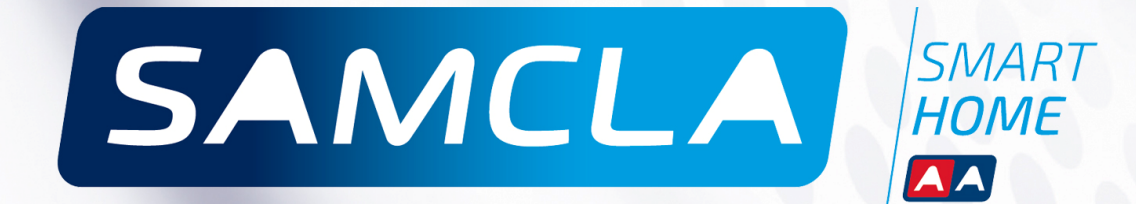

## GUIDE

## TECHNIQUE

FRANÇAIS

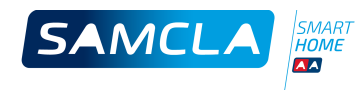

## Index

|                                        | PAGE |
|----------------------------------------|------|
| COPYRIGHT                              | 4    |
| CONCENTRATEUR CENTRAL ( <b>HUB</b> )   | 5    |
| RELAIS RÉPÉTITEUR ( <b>REP</b> )       | 11   |
| SAMCLABOX PROGRAMMATEUR ( <b>SBP</b> ) | 17   |
| SAMCLABOX INTERRUPTEUR ( <b>SBI</b> )  | 25   |
| SAMCLABOX COMPTEUR ( <b>SBV</b> )      | 31   |

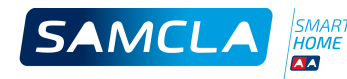

## Copyright

Ce document appartient à SAMCLA-esic. Tous les droits sont réservés. SAMCLA-esic se réserve le droit de réaliser des changements et d'apporter des améliorations aux produits décrits dans ce manuel, à tout moment et sans avis préalable.

Ce manuel ne peut être reproduit, copié, traduit ou transmis, même partiellement, sous quelque forme et par quelque moyen que ce soit, sans l'autorisation préalable de SAMCLA-esic. Les renseignements figurant dans ce manuel sont le fruit d'un travail précis et fiable, ceci dit, la société SAMCLA-esic ne pourra en aucun cas être tenue responsable d'un mauvais usage ni d'une éventuelle infraction de la loi conséquence d'un mauvais usage de ce manuel par de tierces personnes.

Copyright © 2015, SAMCLA-esic

SAMCLA – esic SL Batista i Roca 8, Planta 2 08302 Mataró (Barcelona) SPAIN Tel. +34 93 7907779 Fax +34 93 7907702 www.samcla.com comercial@samcla.com

840-01603/3 Mars 2016

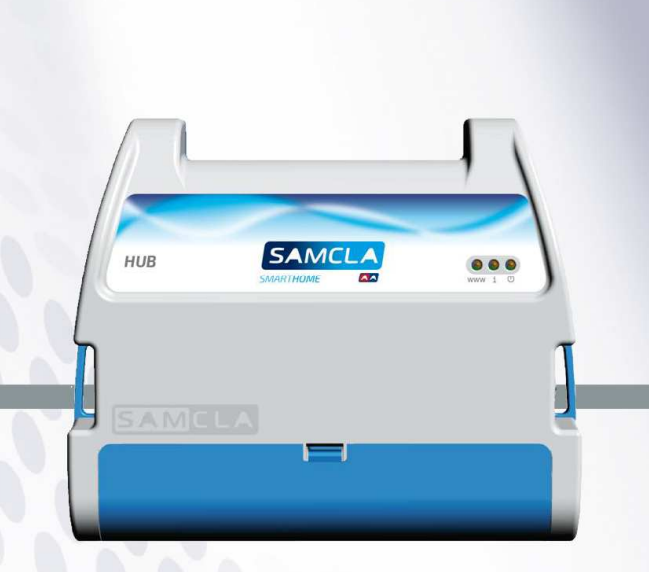

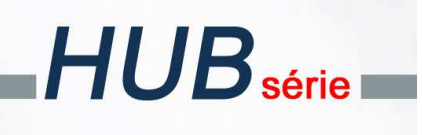

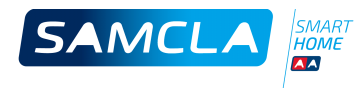

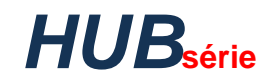

#### CONCENTRATEUR CENTRAL (HUB)

- > Télégestion d'équipements de jardin à l'aide de boîtiers SAMCLA.
- > Gestion par smartphone ou tablette.
- > « Internet Oriented »: gestion totalement délocalisée.
- > Accès local pour l'entretien.
- > Gestion centralisée des sondes météo sur le concentrateur (HUB).
- > Multi-plateformes : Apple / Android.
- Multi-utilisateurs : plusieurs utilisateurs peuvent gérer une installation en même temps. Toute l'information est partagée.
- > Multi-HUB\* : plusieurs HUB (installations) peuvent être gérées depuis la même application.
- > Communication radio bidirectionnel (RF) entre le HUB et les boîtiers SAMCLA.
- > Alertes en temps réel : batterie, surconsommation d'eau, RF...
- > Connexion Wi-Fi à Internet au travers du routeur de la maison.
- > Gestion d'un nombre illimité de boîtiers SAMCLA.
- > Antennes intégrées.
- > Horloge automatique par Internet.

#### MATÉRIEL FOURNI

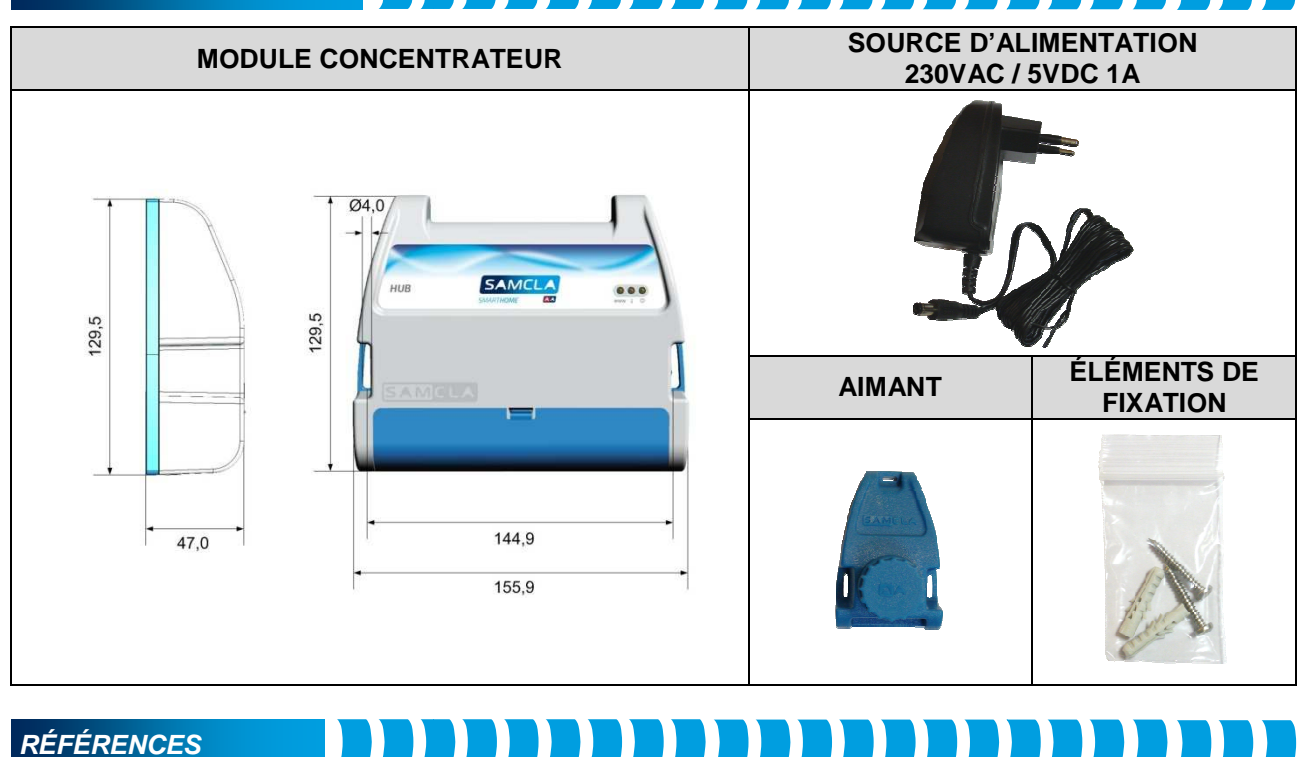

| MODÈLE | RÉFÉRENCE | DESCRIPTION              |
|--------|-----------|--------------------------|
| HUB    | HUB222A8H | Concentrateur Wi-Fi / RF |

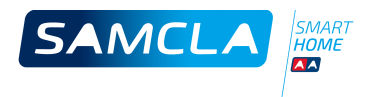

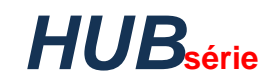

## Caractéristiques techniques CARACTÉRISTIQUES MÉCANIQUES

## CARACTÉRISTIQUES

| Corps                         | ABS                                            |
|-------------------------------|------------------------------------------------|
| Température de fonctionnement | -15ºC à 50ºC                                   |
| Protection IP                 | Montage mural intérieur ou extérieur sous-abri |
| Poids approximatif            | 275 g                                          |

### CARACTÉRISTIQUES ÉLECTRIQUES

|                                       | HUB                                                                                      |
|---------------------------------------|------------------------------------------------------------------------------------------|
| Tension d'alimentation                | 5 VDC                                                                                    |
| Consommation                          | 200 mA                                                                                   |
|                                       | Maximum 500 mA                                                                           |
| Protection contre les courts-circuits | Oui                                                                                      |
| Protection de la polarité             | Oui                                                                                      |
| Portée Radio                          | 300m en champ libre                                                                      |
| Bandes RF                             | Bandes libres SRD « Short Range Device »                                                 |
| Wi-Fi                                 | 2.4GHz ISM Band. 802.11 b/g/n. 64/128-bit WEP WPA, WPA-<br>PSK, WPA2, WPA2-PSK. TKIP/AES |

| CONNEXIONS ET TEMOINS |
|-----------------------|
|-----------------------|

|                   | HUB                                                                                                    |
|-------------------|----------------------------------------------------------------------------------------------------|
| 5 VDC 1A          | Alimentation.                                                                                                    |
| RAIN              | Entrée à contact sec libre de tension pour le capteur de pluie. Configurable NO/NF sur l'APP.                                              |
| N.C.              | Non connecté.                                                                                                    |
| Bouton www        | Appuyer pendant quelques secondes (jusqu'au clignotement du témoin bleu) pour changer entre les modes de fonctionnement Internet et Local. |
| Default           | Faire un pont pendant quelques secondes (jusqu'au clignotement des témoins<br>supérieurs) pour revenir aux réglages sortis d'usine.        |
| Témoin 🔿 (vert)   | Allumé quand l'équipement est alimenté.                                                                                                    |
| Témoin i (jaune)  | Info (à l'avenir).                                                                                                    |
| Témoin WWW (bleu) | Allumé si le HUB fonctionne en mode Internet. Éteint si le HUB fonctionne en mode Local.                                                   |
| Témoin RUN        | Il clignote quand le démarrage du système est fini et prêt à être utilisé.                                                                 |
| Témoin RAIN       | Allumé quand l'entrée RAIN à contact sec est fermée.                                                                                       |
| Témoin +V         | Pareil que le témoin vert extérieur.                                                                                                    |
| Témoins TX, RX    | Communication RF en cours.                                                                                                    |
|                   |                                                                                                    |

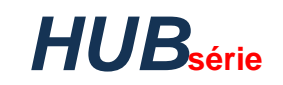

## Installation

SAMCLA

#### MISE EN SERVICE

## 1. Télécharger l'application gratuite Samcla Smart Home dans votre portable ou tablette Android (Android 4.2 minimum) ou Apple (iOS 8 minimum).

- 2. La mise en service doit se faire à proximité du routeur.
- 3. Brancher le transfo 5VDC au HUB et à la prise. Le témoin vert s'allume.
- **4.** Attendre 1 minute (max.):
  - 4.1. Le témoin jaune clignote et s'éteint.
  - **4.2.** Le témoin bleu clignote et s'éteint.
  - 4.3. Le témoin "run" clignote.
  - 4.4. Le Wi-Fi SAMCLA est alors disponible.
- 5. Connecter votre portable au réseau Wi-Fi SAMCLA au travers des réglages du portable:
  - **5.1.** Activer le Wi-Fi du portable.
  - **5.2.** Choisir le réseau SAMCLA\_XX\_XX\_XX\_XX.
  - **5.3.** Saisie du mot de passe.
- 6. Démarrer l'APP Samcla Smart Home et commencer la mise en service.
- 7. Taper le nom de l'utilisateur.
- **8.** Taper le nom du HUB (Nom maison). Différents utilisateurs peuvent utiliser différents noms pour le même HUB.
- 9. Choisir le mode de fonctionnement: local ou Internet (recommandé). Suive les indications sur l'écran.
- 10. La mise en service va revenir à l'écran principal, vide d'équipements.
- 11. Vous pouvez maintenant ajouter des équipements (regarder la notice des équipements terminaux).

## FAQ's

#### 1. J'ai choisi le mode Internet, le témoin bleu clignote continuellement.

La connexion au réseau Wi-Fi de la maison a échoué. Vérifier le mot de passe (et le nom du Wi-Fi, dans le cas iOS). Vérifier la portée Wi-Fi à niveau du HUB. Vérifier que les bandes Wi-Fi de la box de la maison sont compatibles avec les bandes Wi-Fi du HUB.

## 2. La mise en service a réussi et le témoin bleu est allumé, mais je ne peux pas me connecter au système au travers du portable.

Si le témoin bleu est allumé, le HUB est connecté au Wi-Fi maison. Vérifier que la connexion Internet de la box de la maison est disponible. Vérifier que les ports de communication 9001 et 123 de la box de la maison sont ouverts (pour plus d'information merci de se reporter à un informaticien).

#### 3. Est-ce que je peux toujours changer le mode de fonctionnement?

Oui, au travers du bouton WWW.

#### 4. Est-ce que je peux utiliser le HUB dans un autre réseau Wi-Fi?

Oui. Si vous déménagez ou si vous changer la box de la maison, forcer le mode de fonctionnement Local avant de déconnecter le HUB ou de remplacer la box Wi-Fi. Reconfigurer le nouveau réseau Wi-Fi au travers de l'option "Connexion à Internet" dans le menu HUB de l'APP.

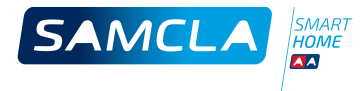

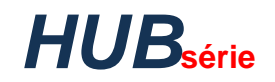

#### 5. Comment puis-je ajouter un nouveau utilisateur?

- 1. Télécharger l'APP dans le portable ou tablette du nouveau utilisateur.
- 2. Remettre le HUB en mode Local (bouton WWW).
- 3. Connecter le portable du nouvel utilisateur au réseau Wi-Fi SAMCLA au travers des réglages du portable:
  - **3.1.** Activer la Wi-Fi du portable.
  - **3.2.** Choisir le Wi-Fi du portable SAMCLA\_XX\_XX\_XX\_XX.
  - **3.3.** Saisie du mot de passe.
- 4. Démarrer l'APP Samcla Smart Home et commencer la mise en service.
- **5.** Taper le nom de l'utilisateur.
- 6. Taper le nom du HUB (Nom maison). Différents utilisateurs peuvent utiliser différents noms pour le même HUB.
- 7. Choisir le mode de fonctionnement Local.
- 8. La mise en service va revenir à l'écran principal, avec tous les équipements déjà installés.
- 9. Remettre le HUB dans le mode Internet (bouton WWW).

## NOTES

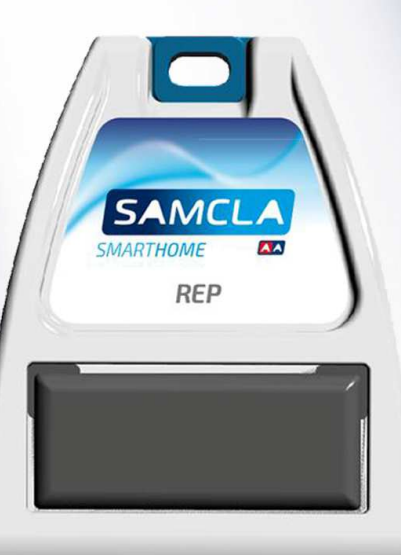

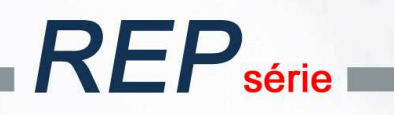

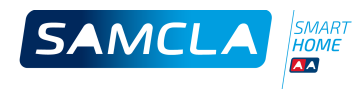

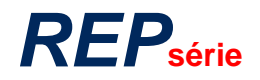

RELAIS RÉPÉTITEUR

- > Pour contourner des obstacles ou améliorer la portée radio.
- > Gestion par smartphone ou tablette au travers du HUB SAMCLA (impératif).
- > « Internet Oriented » : gestion totalement délocalisée au travers du routeur de la maison.
- > Alimentation solaire.
- > Taille réduite.
- > Enchainement de 3 répétiteurs maxi.
- > Témoin lumineux de suivi de fonctionnement.
- > Antenne intégrée.
- > Lecture du niveau de pile et du niveau de radio.

## MATÉRIEL FOURNI

| REP                      | ÉLÉMENTS DE FIXATION |
|--------------------------|----------------------|
| Tib<br>Tib<br>To<br>To,4 |                      |

## RÉFÉRENCES

| MODÈLE | RÉFÉRENCE | DESCRIPTION       |  |
|--------|-----------|-------------------|--|
| REP    | REP006A8H | Relais Répétiteur |  |

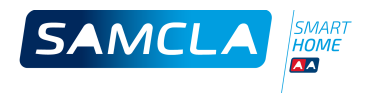

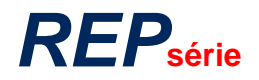

## **Caractéristiques techniques**

| CARACTÉRISTIQUES MÉCANIQUES   |              |
|-------------------------------|--------------|
| Corne                         |              |
| Corps                         | AD3          |
| Température de fonctionnement | -15⁰C à 50ºC |
| Protection IP                 | IP66         |
| Poids approximatif            | 185 g        |

| CARACTÉRISTIQUES ÉLECTRIC                | QUES            |                   |          |  |
|------------------------------------------|-----------------|-------------------|----------|--|
|                                          | REP             |                   |          |  |
| Tension d'alimentation                   | Solaire         |                   |          |  |
| Consommation                             | Solaire         |                   |          |  |
| Protection contre les<br>courts-circuits | -               |                   |          |  |
| Protection de la polarité                | -               |                   |          |  |
| Portée Radio (champ libre)               | 300 m           |                   |          |  |
| Bandes RF                                | Bandes libres S | SRD « Short Range | Device » |  |

| CONNEXIONS ET TEM | OINS  |  |  |  |
|-------------------|-------|--|--|--|
|                   | REP   |  |  |  |
| Témoin INFO       | Rouge |  |  |  |

## Installation

**MISE EN SERVICE** 

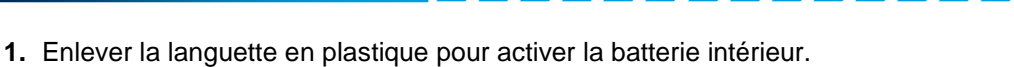

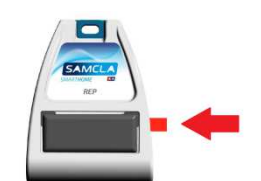

- 2. Le témoin clignote une fois.
- 3. Le relais répétiteur est prêt à s'associer au HUB.

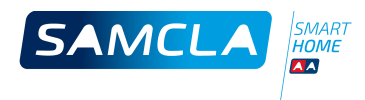

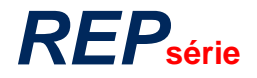

#### ASSOCIATION AU HUB

### L'association doit se faire à proximité du HUB pour assurer la portée radio.

- **2.** Assurer que le relais répétiteur est bien alimenté.
- 3. Démarrer l'APP Samcla Smart Home sur le portable ou tablette et choisir l'option «Nouvel équipement» dans les options de menu sur l'écran d'accueil.
- 4. Prendre l'aimant et choisir l'option «Commencer l'installation» sur l'écran.
- 5. Placer l'aimant fourni avec le HUB comme indiqué sur la photo ci-dessous:

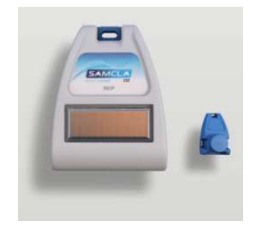

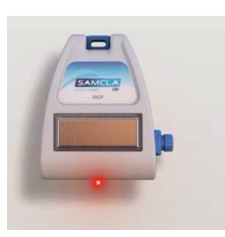

- 5.1. Le témoin lumineux clignote une fois.
- 5.2. Maintenir l'aimant jusqu'à ce que le témoin lumineux reste continuellement allumé.
- 5.3. Enlever l'aimant et attendre l'association sur l'écran du portable ou tablette.
- 5.4. Dans le cas où l'association échoue, revenir au point 4.
- 6. Lorsque l'association est validée, le nouveau relais répétiteur est affiché sur l'écran.
- 7. Taper le nom du relais répétiteur.
- 8. Lorsque l'association est bien validée, le témoin lumineux clignote deux fois.

#### FAQ's

#### 1. Es-ce que je dois paramétrer le réseau des répétiteurs?

Pas du tout. L'utilisateur ne doit paramétrer que le réseau des équipements terminaux, c'est le système qui paramètre le réseau des répétiteurs automatiquement.

## 2. Pendant l'association, j'ai mis l'aimant à côté du boîtier, mais le témoin lumineux n'arrive jamais à clignoter.

Vérifier l'alimentation du boîtier.

3. Après plusieurs tentatives d'association, le répétiteur ne s'affiche pas.

Vérifier que le boîtier est assez proche du HUB.

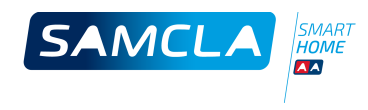

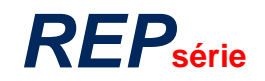

| NOTES |  |  |
|-------|--|--|
|       |  |  |
|       |  |  |
|       |  |  |
|       |  |  |
|       |  |  |
|       |  |  |
|       |  |  |
|       |  |  |
|       |  |  |
|       |  |  |
|       |  |  |
|       |  |  |
|       |  |  |
|       |  |  |
|       |  |  |
|       |  |  |
|       |  |  |
|       |  |  |
|       |  |  |
|       |  |  |
|       |  |  |
|       |  |  |
|       |  |  |
|       |  |  |
|       |  |  |
|       |  |  |
|       |  |  |
|       |  |  |
|       |  |  |
|       |  |  |
|       |  |  |
|       |  |  |
|       |  |  |
|       |  |  |
|       |  |  |

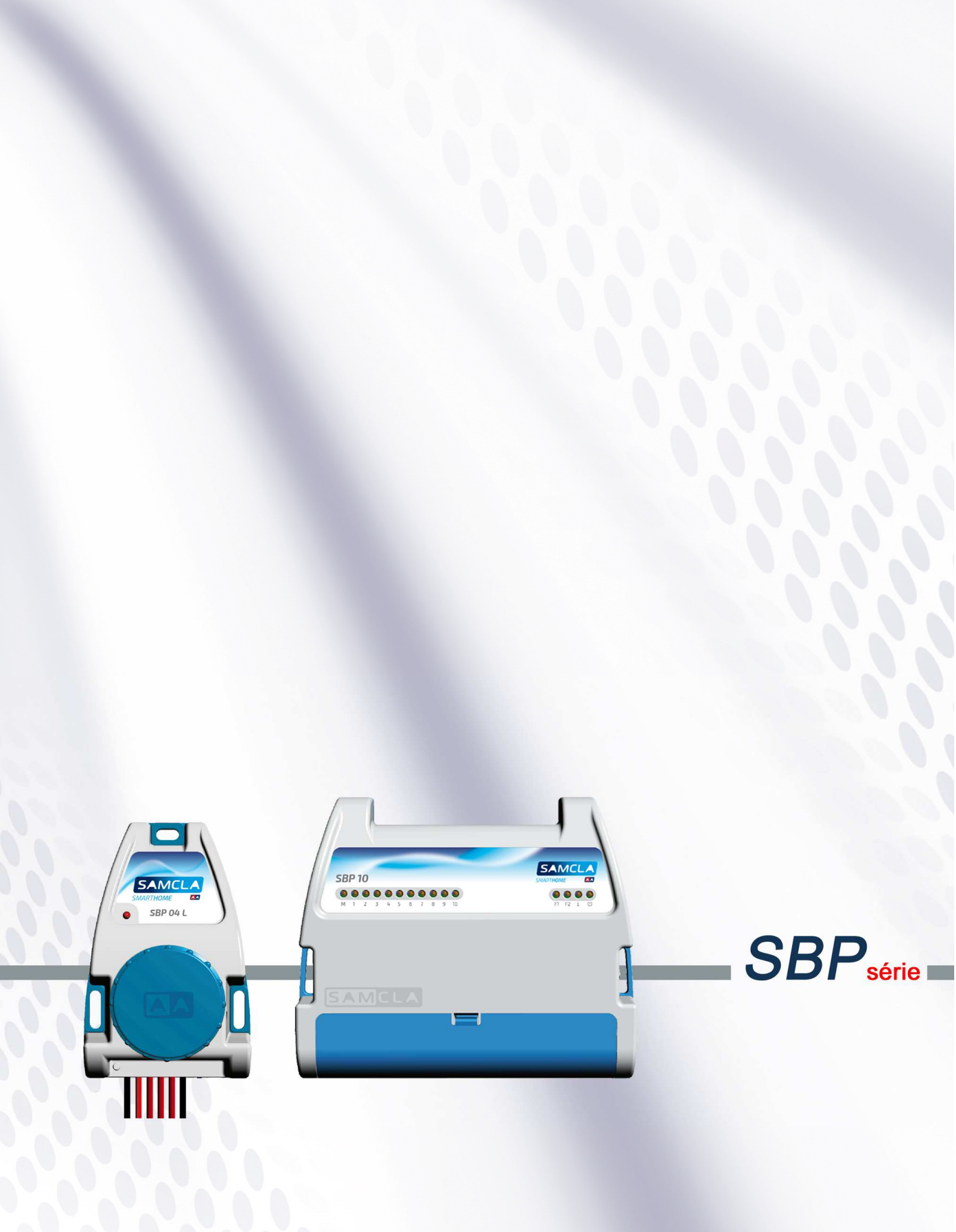

![](_page_17_Picture_0.jpeg)

![](_page_17_Picture_1.jpeg)

#### SAMCLABOX PROGRAMMATEUR

- > Programmateur radio pour des secteurs 9VDC ou 24VAC.
- > Gestion par smartphone ou tablette au travers du HUB SAMCLA (impératif).
- > « Internet Oriented » : gestion totalement délocalisée au travers du routeur de la maison.
- > 4 programmes d'arrosage avec 4 démarrages par programme.
- > Cycles d'arrosage : hebdomadaire ou par intervalle.
- > Durée d'arrosage par station de 1 minute à 20 heures.
- > Arrosage manuel immédiat.
- > Fonction Water-Budget.
- > Fonction Activation/Désactivation global ou par programme.
- > Fonction Activation/Désactivation individuelle des capteurs.
- > Fonction débit intégrée (uniquement pour les modèles SBP 06 et SBP 10).
- > Témoin lumineux de suivi de fonctionnement.
- > Antenne intégrée.
- > Lecture du niveau de pile et du niveau de radio.

## MATÉRIEL FOURNI

#### Diagramme 1 (mm)

![](_page_17_Figure_20.jpeg)

![](_page_18_Picture_0.jpeg)

![](_page_18_Picture_1.jpeg)

#### Diagramme 2 (mm)

![](_page_18_Figure_3.jpeg)

| RÉFÉRENCES | s 🔰       |                                               |           |
|------------|-----------|-----------------------------------------------|-----------|
| MODÈLE     | RÉFÉRENCE | DESCRIPTION                                   | DIAGRAMME |
| SBP 01 L   | SBP010A8H | Samclabox Programmateur 1 EV 9VDC à impulsion | 1         |
| SBP 02 L   | SBP020A8H | Samclabox Programmateur 2 EV 9VDC à impulsion | 1         |
| SBP 04 L   | SBP040A8H | Samclabox Programmateur 4 EV 9VDC à impulsion | 1         |
| SBP 06     | SBP172A8H | Samclabox Programmateur 6 EV+M/P 24VAC        | 2         |
| SBP 10     | SBP1B2A8H | Samclabox Programmateur 10 EV+M/P 24VAC       | 2         |

## **Caractéristiques techniques**

| CARACTÉRISTIQUES MÉCANIQUES   |                |                |
|-------------------------------|----------------|----------------|
| Corps                         |                | ABS            |
| Température de fonctionnement |                | -15°C to 50°C  |
|                               | Diagramme<br>1 | Diagramme<br>2 |
| Protection IP                 | IP68 – 1m      | -              |
| Poids approximatif            | 380 g          | 340 g          |

![](_page_19_Picture_0.jpeg)

![](_page_19_Picture_1.jpeg)

| CARACTÉRISTIQUES ÉLECTRIQUES             |                                       |                           |
|------------------------------------------|---------------------------------------|---------------------------|
|                                          | SBP 01 L / SBP 02 L / SBP 04 L        | SBP 06 / SPB 10           |
| Tension d'alimentation                   | 4.5 VDC                               | 24 VAC 50-60Hz            |
| Concommation                             | Pile Alcaline                         | Stand-by 10mA             |
| Consommation                             | 3 x AAA                               | Maximum 1A                |
| Type de sortie                           | 9 VDC à impulsion                     | 24 VAC                    |
| Protection contre les<br>courts-circuits | Oui                                   | AUTOFUS                   |
| Protection de la polarité                | Oui                                   | -                         |
| Test des sorties (aimant)                | Oui                                   | Oui                       |
| Portée Radio (champ libre)               | 300 m                                 | 300 m                     |
| Bandes RF                                | ********* Bandes libres SRD « Short R | ange Device » *********** |

| CONNEXIONS ET TEM          | OINS     |          |          |            |            |
|----------------------------|----------|----------|----------|------------|------------|
|                            | SBP 01 L | SBP 02 L | SBP 04 L | SBP 06     | SBP 10     |
| 24 VAC                     | -        | -        | -        | AC1, AC2   | AC1, AC2   |
| СОМ                        | 10       | 10       | 10, 15   | С          | С          |
| EV1                        | 11       | 11       | 11       | EV1        | EV1        |
| EV2                        | -        | 12       | 12       | EV2        | EV2        |
| EV3                        | -        | -        | 13       | EV3        | EV3        |
| EV4                        | -        | -        | 14       | EV4        | EV4        |
| EV5                        | -        | -        | -        | EV5        | EV5        |
| EV6                        | -        | -        | -        | EV6        | EV6        |
| EV7                        | -        | -        | -        | -          | EV7        |
| EV8                        | -        | -        | -        | -          | EV8        |
| EV9                        | -        | -        | -        | -          | EV9        |
| EV10                       | -        | -        | -        | -          | EV10       |
| COMPTEUR                   | -        | -        | -        | -S, +S     | -S, +S     |
| Vanne Maîtresse<br>/ Pompe | -        | -        | -        | M/P        | M/P        |
| Témoin Autofus F1          | -        | -        | -        | F1 (rouge) | F1 (rouge) |
| Témoin Autofus F2          | -        | -        | -        | F2 (rouge) | F2 (rouge) |
| Témoin INFO                | Rouge    | Rouge    | Rouge    | i (jaune)  | i (jaune)  |
| Témoin Alimentation        | -        | -        | -        | O (vert)   | O (vert)   |

## Installation

## MISE EN SERVICE

#### SBP 01 L / SBP 02 L / SBP 04 L (Diagramme 1)

1. Enlever le bouchon du logement des piles. Sortir le support et y insérer les piles. Remettre le support et revisser le bouchon.

![](_page_20_Picture_0.jpeg)

![](_page_20_Picture_1.jpeg)

- 2. Le témoin lumineux clignote une fois lorsque le support des piles est inséré.
- 3. Le programmateur est prêt à s'associer au HUB.
- 4. Test des sorties (optionnel):
  - 4.1. Placer l'aimant fourni avec le HUB comme indiqué sur la photo ci-dessous.

![](_page_20_Picture_6.jpeg)

- 4.2. Enlever l'aimant lorsque le témoin lumineux clignote une fois.
- 4.3. Un arrosage séquentiel d'une minute par secteur va démarrer tout de suite.

**4.4.** En raison de la sécurité hydraulique, avant de démarrer l'arrosage de test, le boîtier va forcer une désactivation séquentielle de tous les secteurs. Cela peut prendre une minute maximum et plusieurs « Clicks » peuvent être entendus si les solénoïdes sont branchés.

**4.5.** Le test peut être interrompu à tout moment, en remettant l'aimant. Le témoin frontal «i» (jaune) clignotera deux fois.

#### SBP 06 / SBP 10 (Diagramme 2)

**1.** Ouvrir le couvercle de connexions.

![](_page_20_Picture_13.jpeg)

- 2. Activer la batterie de backup en retirant la languette en plastique.
- **3.** Brancher l'alimentation 24VAC au programmateur (bornes AC1 et AC2), puis brancher le transformateur à la prise. Le témoin vert s'allume.
- 4. Remettre le couvercle de connexions.
- 5. Le programmateur est prêt à s'associer au HUB.
- 6. Test des sorties (optionnel):
  - **6.1.** Placer l'aimant fournis avec le HUB comme indiqué sur la photo ci-dessous.

![](_page_20_Picture_20.jpeg)

- 6.2. Enlever l'aimant lorsque le témoin «i» (jaune) clignote une fois.
- 6.3. Un arrosage séquentiel d'une minute par secteur va démarrer tout de suite.

**6.4.** La vanne maîtresse (M) va démarrer tout d'abord et va se maintenir pendant l'arrosage séquentiel de test (1 minute) de tous les secteurs.

**6.5.** Le test peut être interrompu à tout moment, en remettant l'aimant. Le témoin frontal «i» (jaune) clignotera deux fois.

![](_page_21_Picture_0.jpeg)

![](_page_21_Picture_1.jpeg)

#### ASSOCIATION AU HUB

- 1. L'association doit se faire à proximité du HUB pour assurer la portée radio.
- 2. Vérifier que le boîtier est bien alimenté selon le modèle de programmateur (piles ou secteur).
- 3. Démarrer l'APP Samcla Smart Home sur le portable ou tablette et choisir l'option «Nouvel équipement» dans les options de menu sur l'écran d'accueil.
- 4. Prendre l'aimant et choisir l'option «Commencer l'installation» sur l'écran.
- 5. Placer l'aimant fourni avec le HUB comme indiqué sur la photo ci-dessous:

![](_page_21_Picture_9.jpeg)

![](_page_21_Picture_10.jpeg)

- 5.1. Le témoin lumineux clignote une fois.
- 5.2. Maintenir l'aimant jusqu'à ce que le témoin lumineux reste continuellement allumé.
- 5.3. Enlever l'aimant et attendre l'association sur l'écran du portable ou tablette.
- 5.4. Dans le cas où l'association échoue, revenir au point 4.
- 6. Lorsque l'association est validée, le nouveau boîtier est affiché sur l'écran.
- 7. Taper le nom du boîtier.
- 8. En cas de besoin, il est possible de placer des relais répétiteurs (maximum 3) entre le HUB et le boîtier.
   Il est recommandé d'associer ces relais en premier, toutefois, leur installation pourra aussi se faire ultérieurement.
- 9. Lorsque l'association est bien validée, le témoin lumineux clignote deux fois.

#### FAQ's

## 1. Dans un programmateur à pile, j'ai remis le support des piles dans le boîtier, mais le témoin lumineux n'a pas clignoté (point 2 de la mise en service).

La consommation des Samclabox est très faible, alors le boîtier peut rester alimenté pendant plusieurs minutes même si les piles sont enlevées. Pour s'assurer d'avoir un boîtier complètement déchargé, enlever le support des piles et envoyer n'importe quelle commande depuis l'APP (la commande va échouer), ou mettre l'aimant en essayant un test d'arrosage.

## 2. Pendant l'association, j'ai mis l'aimant à côté du boîtier, mais le témoin lumineux n'arrive jamais à clignoter.

Vérifier l'alimentation du boîtier.

#### 3. Après plusieurs tentatives d'association, le programmateur ne s'affiche pas.

Vérifier que le boîtier est assez proche du HUB.

4. L'arrosage manuel marche bien, mais les programmes d'arrosage n'arrivent jamais à se déclencher.

Vérifier que le boîtier et les programmes sont activés. Vérifier l'état du capteur de pluie. Vérifier que le port de communication 123 du routeur de la maison est ouvert. Le HUB utilise ce port pour maintenir l'heure du système (pour plus d'information merci de se reporter à un informaticien).

![](_page_22_Picture_0.jpeg)

![](_page_22_Picture_1.jpeg)

5. Est-ce que je peux régler l'heure du système en Mode Local ou pendant que le port de communication 123 ne soit pas ouvert?

En Mode Local l'heure du portable ou tablette est transmis sur le HUB chaque fois qu'un programme d'arrosage est envoyé.

## NOTES

| <br> |
|------|
|      |
|      |
|      |
|      |
|      |
|      |
|      |
|      |
|      |
|      |
|      |
|      |
|      |
|      |
|      |
|      |
|      |
|      |
|      |
|      |
|      |
|      |
|      |
|      |
|      |
|      |
|      |
| <br> |
|      |

![](_page_24_Picture_0.jpeg)

![](_page_24_Picture_1.jpeg)

![](_page_25_Picture_0.jpeg)

![](_page_25_Picture_1.jpeg)

- > 1 sortie à contact sec 250VAC/8A.
- Gestion par smartphone ou tablette au travers du HUB SAMCLA (impératif).
- > « Internet Oriented » : gestion totalement délocalisée au travers du routeur de la maison.
- > 4 programmes par jour. Fonctionnement automatique ou manuel.
- > Témoin lumineux de suivi de fonctionnement.
- > Antenne intégrée.
- > Lecture du niveau de pile et du niveau de radio.

![](_page_25_Figure_11.jpeg)

## RÉFÉRENCES

MODÈLERÉFÉRENCEDESCRIPTIONSBI 01SBI010A8HSamclabox Interrupteur

![](_page_26_Picture_0.jpeg)

![](_page_26_Picture_1.jpeg)

## **Caractéristiques techniques**

| CARACTÉRISTIQUES MÉCANIQUES   |              |
|-------------------------------|--------------|
|                               |              |
| Corps                         | ABS          |
| Température de fonctionnement | -15⁰C à 50ºC |
| Protection IP                 | IP68 – 1m    |
| Poids approximatif            | 340 g        |

| CARACTÉRISTIQUES ÉLECTRIQUES          |                                          |
|---------------------------------------|------------------------------------------|
|                                       | SBI 01                                   |
| Tension d'alimentation                | 4.5 VDC                                  |
| Consommation                          | Pila Alcaline                            |
| Consemination                         | 3 x AAA                                  |
| Type de sortie                        | Contact sec libre de tension             |
| Protection contre les courts-circuits | Oui                                      |
| Protection de la polarité             | Oui                                      |
| Chargement à la sortie (max)          | 230 VAC / 8A                             |
| Test des sorties (aimant)             | No                                       |
| Portée Radio (champ libre)            | 300 m                                    |
| Bandes RF                             | Bandes libres SRD « Short Range Device » |

| CONNEXIONS ET TEMOINS |        |         |       |              |
|-----------------------|--------|---------|-------|--------------|
| SBI 01                | SIGNAL | COULEUR |       |              |
| 11                    | S1     | Jaune   | S1 52 | 01           |
| 12                    | S2     | Jaune   | 51 52 | S1 — 0 0— S2 |
| Témoin INFO Rouge     |        |         |       |              |

## Installation MISE EN SERVICE

- 1. Enlever le bouchon du logement des piles. Sortir le support et y insérer les piles. Remettre le support et revisser le bouchon.
- 2. Le témoin lumineux clignote une fois lorsque le support des piles est inséré.
- **3.** Le programmateur est prêt à s'associer au HUB.

![](_page_27_Picture_0.jpeg)

![](_page_27_Picture_1.jpeg)

#### ASSOCIATION AU HUB

- 1. L'association doit se faire à proximité du HUB pour assurer la portée radio.
- **2.** Vérifier que le boîtier est bien alimenté.
- Démarrer l'APP Samcla Smart Home sur le portable ou tablette et choisir l'option «Nouvel équipement» dans les options de menu sur l'écran d'accueil.
- 4. Prendre l'aimant et choisir l'option «Commencer l'installation» sur l'écran.
- 5. Placer l'aimant fourni avec le HUB comme indiqué sur la photo ci-dessous:

![](_page_27_Picture_8.jpeg)

- 5.1. Le témoin lumineux clignote une fois.
- 5.2. Maintenir l'aimant jusqu'à ce que le témoin lumineux reste continuellement allumé.
- 5.3. Enlever l'aimant et attendre l'association sur l'écran du portable ou tablette.
- 5.4. Dans le cas où l'association échoue, revenir au point 4.
- 6. Lorsque l'association est validée, le nouveau boîtier est affiché sur l'écran.
- 7. Taper le nom du boîtier.
- En cas de besoin, il est possible de placer des relais répétiteurs (maximum 3) entre le HUB et le boîtier. Il est recommandé d'associer ces relais en premier, toutefois, leur installation pourra aussi se faire ultérieurement.
- 9. Lorsque l'association est bien validée, le témoin lumineux clignote deux fois.

#### FAQ's

## 1. J'ai remis le support des piles dans le boîtier, mais le témoin lumineux n'a pas clignoté (point 2 de la mise en service).

La consommation des Samclabox est très faible, alors le boîtier peut rester alimenté pendant plusieurs minutes même si les piles sont enlevées. Pour s'assurer d'avoir un boîtier complètement déchargé, enlever le support des piles et envoyer n'importe quelle commande depuis l'APP (la commande va échouer), ou mettre l'aimant en essayant un test d'arrosage.

2. Pendant l'association, j'ai mis l'aimant à côté du boîtier, mais le témoin lumineux n'arrive jamais à clignoter.

Vérifier l'alimentation du boîtier.

3. Après plusieurs tentatives d'association, l'interrupteur ne s'affiche pas.

Vérifier que le boîtier est assez proche du HUB.

4. Les programmes journaliers n'arrivent jamais à se déclencher.

Vérifier que le boîtier est paramétré en mode opératoire automatique. Vérifier que le port de communication 123 du routeur de la maison est ouvert. Le HUB utilise ce port pour maintenir l'heure du système (pour plus d'information merci de se reporter à un informaticien).

![](_page_28_Picture_0.jpeg)

![](_page_28_Picture_1.jpeg)

## 5. Est-ce que je peux régler l'heure du système en Mode Local ou pendant que le port de communication 123 ne soit pas ouvert?

En Mode Local l'heure du portable ou tablette est transmis sur le HUB chaque fois qu'un programme est envoyé.

## NOTES

| 840-01 | 603/3 |
|--------|-------|
|--------|-------|

![](_page_30_Picture_0.jpeg)

![](_page_30_Picture_1.jpeg)

![](_page_31_Picture_0.jpeg)

![](_page_31_Picture_1.jpeg)

SAMCLABOX COMPTEUR

- > Boîtier débit plus électrovanne de sécurité.
- > Gestion par smartphone ou tablette au travers du HUB SAMCLA (impératif).
- > « Internet Oriented » : gestion totalement délocalisée au travers du routeur de la maison.
- > Fonctionne avec des solénoïdes à impulsion 9VDC.
- > Compatible avec tous les compteurs à impulsion du marché.
- > Poids d'impulsion personnalisables : 11/imp, 101/imp, 1001/imp.
- > Consommation limite journalière personnalisable.
- > Fonctionnement automatique ou manuel de l'électrovanne de sécurité.
- > Lecture manuel du compteur.
- > Témoin lumineux de suivi de fonctionnement.
- > Antenne intégrée.
- > Lecture du niveau de pile et du niveau de radio.

### MATÉRIEL FOURNI

![](_page_31_Figure_17.jpeg)

## RÉFÉRENCES Description

| MODELE   | REFERENCE | DESCRIPTION        |
|----------|-----------|--------------------|
| SBV 01 L | SBV110A8H | Samclabox Compteur |

![](_page_32_Picture_0.jpeg)

![](_page_32_Picture_1.jpeg)

## **Caractéristiques techniques**

# CARACTÉRISTIQUES MÉCANIQUESCorpsCorpsTempérature de fonctionnement-15°C à 50°CProtection IPPoids approximatif350 g

| CARACTÉRISTIQUES ÉLECTRIQUES          |                                                             |
|---------------------------------------|-------------------------------------------------------------|
|                                       | SBV 01 L                                                    |
| Tension d'alimentation                | 4.5 VDC                                                     |
| Consommation                          | Pile Alcaline                                               |
| Consommation                          | 3 x AAA                                                     |
| Type d'entrée                         | Compteur à impulsion: contact sec ou « Open Collector »     |
| Type de sortie                        | 9 VDC à impulsion                                           |
| Protection contre les courts-circuits | Oui                                                         |
| Protection de la polarité             | Oui                                                         |
| Maximum fréquence de comptage         | 20Hz (20 imp./s)                                            |
| Test des sorties (aimant)             | No                                                          |
| Portée Radio (champ libre)            | 300 m                                                       |
| Bandes RF                             | ******** Bandes libres SRD « Short Range Device » ********* |

#### CONNEXIONS ET TEMOINS

|                 | SBV 01 L |
|-----------------|----------|
| Commun compteur | 10       |
| Signal compteur | 11       |
| Commun EV       | 20       |
| EV              | 21       |
| Témoin INFO     | Rouge    |

## Installation

## MISE EN SERVICE

- 1. Enlever le bouchon du logement des piles. Sortir le support et y insérer les piles. Remettre le support et revisser le bouchon.
- 2. Le témoin lumineux clignote une fois lorsque le support des piles est inséré.
- 3. Le programmateur est prêt à s'associer au HUB.

![](_page_33_Picture_0.jpeg)

![](_page_33_Picture_1.jpeg)

#### ASSOCIATION AU HUB

- 1. L'association doit se faire à proximité du HUB pour assurer la portée radio.
- 2. Vérifier que le boîtier est bien alimenté.
- Démarrer l'APP Samcla Smart Home sur le portable ou tablette et choisir l'option «Nouvel équipement» dans les options de menu sur l'écran d'accueil.
- 4. Prendre l'aimant et choisir l'option «Commencer l'installation» sur l'écran.
- 5. Placer l'aimant fourni avec le HUB comme indiqué sur la photo ci-dessous:

![](_page_33_Picture_9.jpeg)

- 5.1. Le témoin lumineux clignote une fois.
- 5.2. Maintenir l'aimant jusqu'à ce que le témoin lumineux reste continuellement allumé.
- **5.3.** Enlever l'aimant et attendre l'association sur l'écran du portable ou tablette.
- 5.4. Dans le cas où l'association échoue, revenir au point 4.
- 6. Lorsque l'association est validée, le nouveau boîtier est affiché sur l'écran.
- 7. Taper le nom du boîtier.
- 8. En cas de besoin, il est possible de placer des relais répétiteurs (maximum 3) entre le HUB et le boîtier.
   Il est recommandé d'associer ces relais en premier, toutefois, leur installation pourra aussi se faire ultérieurement.
- 9. Lorsque l'association est bien validée, le témoin lumineux clignote deux fois.

#### FAQ's

## 1. J'ai remis le support des piles dans le boîtier, mais le témoin lumineux n'a pas clignoté (point 2 de la mise en service).

La consommation des Samclabox est très faible, alors le boîtier peut rester alimenté pendant plusieurs minutes même si les piles sont enlevées. Pour s'assurer d'avoir un boîtier complètement déchargé, enlever le support des piles et envoyer n'importe quelle commande depuis l'APP (la commande va échouer), ou mettre l'aimant en essayant un test d'arrosage.

## 2. Pendant l'association, j'ai mis l'aimant à côté du boîtier, mais le témoin lumineux n'arrive jamais à clignoter.

Vérifier l'alimentation du boîtier.

#### 3. Après plusieurs tentatives d'association, le compteur ne s'affiche pas.

Vérifier que le boîtier est assez proche du HUB.

4. Le message « La valeur du compteur a été effacée » est affiché sur l'écran.

Il faut envoyer la valeur de départ du compteur la première fois qu'on installe le boîtier débit et toujours qu'on change la pile.

#### 5. Je ne peux pas modifier la consommation limite par jour.

Le mode opératoire Automatique est impérative pour modifier la consommation limite par jour.

![](_page_34_Picture_0.jpeg)

![](_page_34_Picture_1.jpeg)

| NOTES |      |      |
|-------|------|------|
| NOTES |      |      |
|       |      |      |
|       |      |      |
|       |      | <br> |
|       | <br> | <br> |
|       |      |      |
|       |      |      |
|       |      |      |
|       |      |      |
|       |      |      |
|       |      |      |
|       | <br> | <br> |
|       |      |      |
|       |      |      |
|       | <br> | <br> |
|       |      |      |
|       |      |      |
|       |      |      |
|       |      |      |
|       |      |      |
|       |      |      |
|       | <br> | <br> |
|       |      |      |
|       |      |      |
|       |      |      |
|       | <br> | <br> |
|       |      |      |
|       |      |      |
|       |      |      |
|       |      |      |
|       |      |      |

![](_page_37_Picture_0.jpeg)

Batista i Roca, 8 Planta 2 · 08302 **Mataró** (Barcelona) **Tel. +34 93 790 77 79** · Fax +34 93 790 77 02 comercial@samcla.com · **www.samcla.com** 

www.samcla.com